## **Policyholder Portal Enrollment**

Policyholders may visit <u>www.thesilverlining.com</u> and create an account. With an account they can:

- Set up or edit an automatic payment rule (scheduling withdrawals from a checking or savings account).
- Enable paperless (billing statements and policy documents).
- Receive email notification when an invoice is available.

To **enroll**, go to <u>www.thesilverlining.com</u> and click on the **Policyholder Login** link. Or use the West Bend app. To signup, the policyholder needs an email address and their policy number.

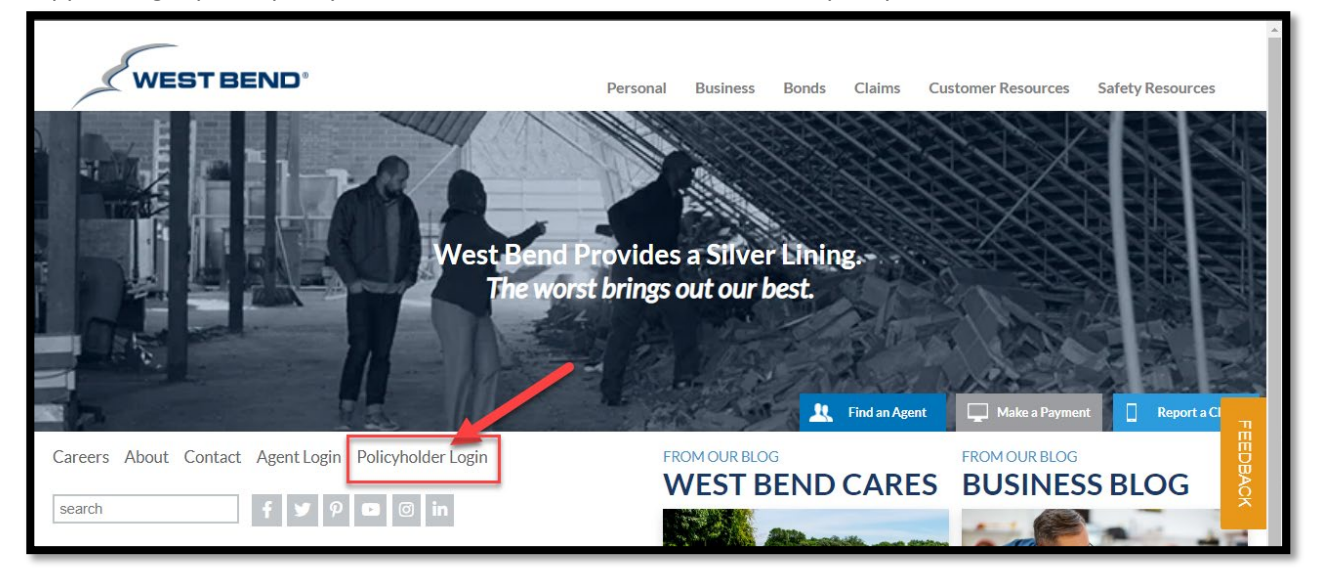

## Click LOG IN button.

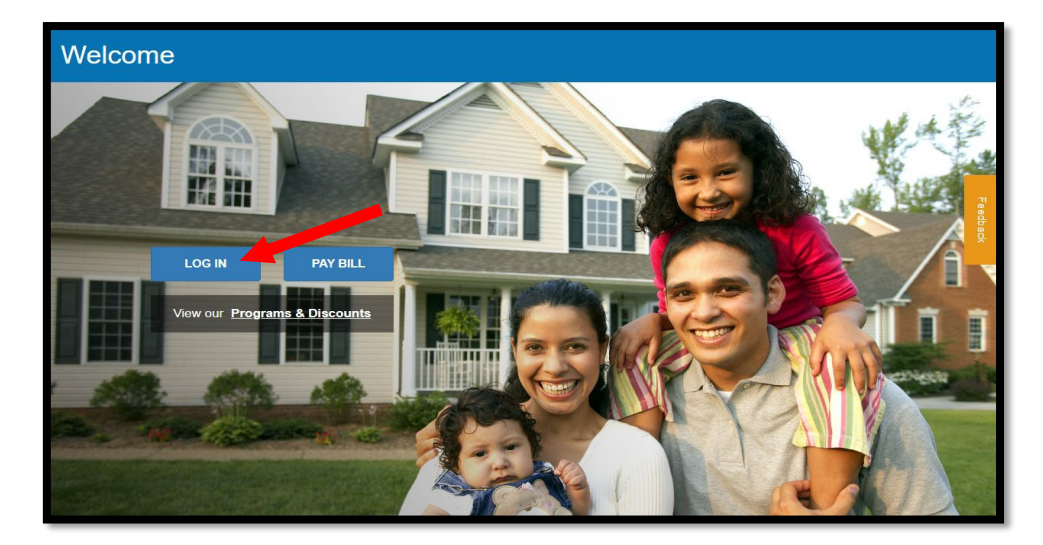

If first time using the portal, click Create Account link under Log In button.

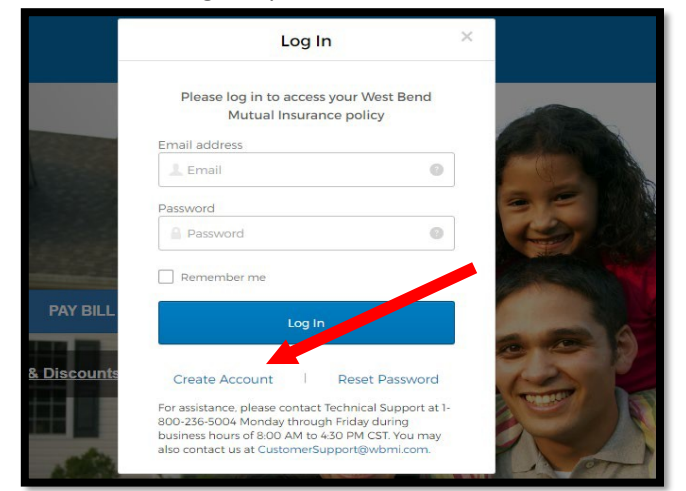

To enroll through the app, reference the following screenshots:

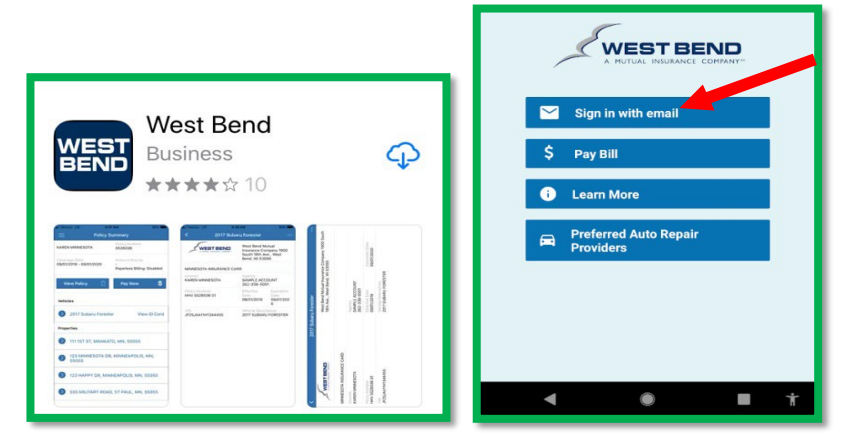

The log in screen opens. Click on Create Account (for new user).

| ÷                                                               | Lo                                                                                  | g In                                                                        |
|-----------------------------------------------------------------|-------------------------------------------------------------------------------------|-----------------------------------------------------------------------------|
| Please l                                                        | og in to access yo<br>Insurance                                                     | our West Bend Mutual<br>policy.                                             |
| Email address                                                   |                                                                                     |                                                                             |
|                                                                 |                                                                                     |                                                                             |
| Password                                                        |                                                                                     |                                                                             |
|                                                                 |                                                                                     | Ø                                                                           |
| Remem                                                           | ber me                                                                              |                                                                             |
|                                                                 | Log I                                                                               | In                                                                          |
| Create a                                                        | account                                                                             | Reset password                                                              |
| For assistance<br>1-800-236-500<br>hours of 8:00<br>CustomerSup | e, please contact Te<br>04 Monday through 1<br>AM to 4:30 PM CST.<br>port@wbmi.com. | chnical Support at<br>Friday during business<br>. You may also contact us a |
|                                                                 |                                                                                     |                                                                             |

To **link more than one policy to your online account**, click on Link Policy on left-side panel. Follow the prompts by entering the policy number and verifying your access to the policy.

| WESTBEND         | Link Policy                                                                                                    |
|------------------|----------------------------------------------------------------------------------------------------|
|                  | Link a Policy: this feature allows users that have multiple West Bend policies to<br>associate them to their profile. If you have multiple West Bend policies, you can<br>enter each one here. After doing so, you will be able to see all of your West<br>Bend policies in the application. |
| Policy Summary   |                                                                                                    |
| Pay Bills        | Step 1, please enter your                                                                                                    |
| Submit a Claim   | policy number.                                                                                                    |
| Policy Documents | Policy number Next                                                                                                    |
| Vehicle ID Cards |                                                                                                    |
| Contacts         | This application currently supports Personal and Commercial customers.<br>Surety Bonds are not eligible at this time.                                                                                                    |
| Account Setting  |                                                                                                    |
| Link Policy      | © 2019 West Bend Mutual Insurance Company   1900 South 18th Ave., West Bend, WI 53095   I                                                                                                    |
| Sign Out         | 🛗 🞯 <mark>9</mark> in 💙 f                                                                                                    |

To **select paperless invoicing or policy documents**, click on Account Settings link and drop-down the Paperless Documents section. Check the box for the documents desired to be paperless. If you have more than one billing account, select for each. Selecting for paperless Billing Statements will result in a reduced service fee.

| WEST BEND                       |                                                                                                    |
|---------------------------------|----------------------------------------------------------------------------------------------------|
|                                 | Account Settings                                                                                                    |
|                                 | Insured Portal Account Portlet                                                                                                    |
| Policy Summary                  | Personal Information                                                                                                    |
| Pay Bills                       | > Notifications                                                                                                    |
| Submit a Claim                  | Paperless Documents                                                                                                    |
| Policy Documents<br>Contacts    | Receive digital versions of billing statements and policy documents and stop receiving paper versions in the mail. Toggle on ( $\checkmark$ ) option for each type. Then, click the "UPCATE" button to save your settings. |
| User Access<br>Account Settings | Billing Account           Billing Statements           Policy Documents                                                                                                    |
| Link Policy                     | UPDATE                                                                                                    |
| sign out                        | Change Password                                                                                                    |

When selecting paperless, a pop-up will appear to ensure acceptance of the Paperless Policy Consent Agreement before selecting the update button. Select the "Update" button to save these changes.

To **make a payment or set-up an automatic payment rule**, go to the Pay Bills or Pay Now link after logging into your account.

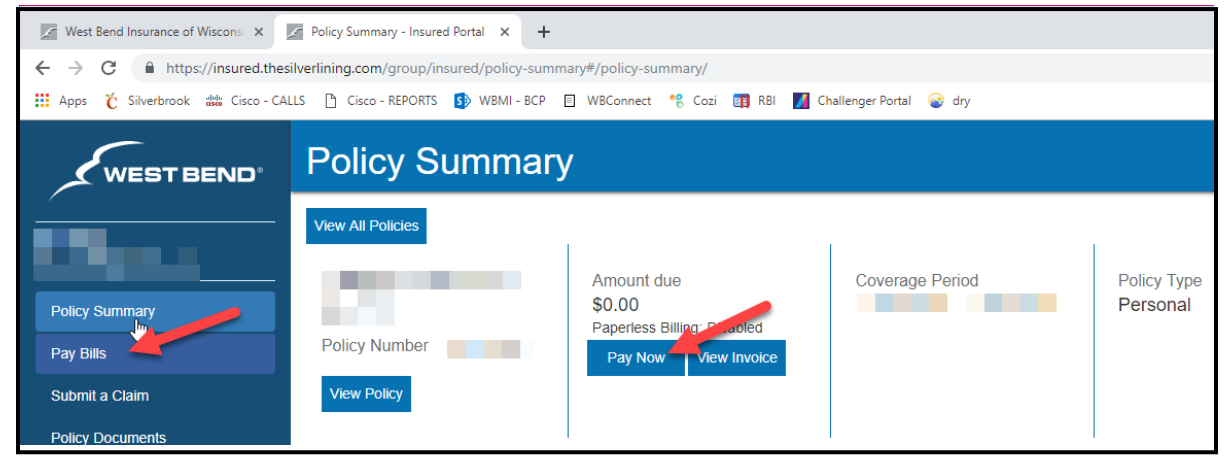

From this screen, policyholders can make a one-time payment using bank or credit card information. To set up automatic payments, policyholders will select either Payments at the top of the page or the Action dropdown to add an Auto Pay Rule (using a checking or savings account only). Once set-up, you can control and change the bank and payment information by logging in (see below).

| WES                                                                                                    | TBEND                                                                                                    |                                                                                                    |                                                                                                | CONTACT US   SIGN OUT                                            |
|----------------------------------------------------------------------------------------------------|----------------------------------------------------------------------------------------------------|----------------------------------------------------------------------------------------------------|------------------------------------------------------------------------------------------------|------------------------------------------------------------------|
| Account Summary Pay                                                                                                    | /ments                                                                                                    |                                                                                                    |                                                                                                |                                                                  |
| Account Summary                                                                                                    |                                                                                                    |                                                                                                    |                                                                                                | Hide instructions                                                |
| View a list of your active<br>If you have more than of<br>have only one account,<br>Click the 'Action' button<br>If you are currently on a<br>(M-F, 8:00am-4:30pm C | e or archived account balance(s).<br>one account, check the 'Pay' box for the account<br>enter the payment information and click the 'Pay<br>for an account to view the account summary, a<br>a monthly Electronic Funds Transfer (EFT) plan a<br>SST). Creating an auto pay rule on this site may | s you want to pay. Enter payment infor<br>y' button.<br>dd a new automatic payment rule, or vi<br>and require changes, you must contact '<br>result in duplicate payments. | mation and click the 'Pay Sele<br>ew an automatic payment ruk<br>West Bend's Billing departmen | cted' button. If you<br>a.<br>t at 1-800-236-5002                |
| Type:<br>Active v Go                                                                                                    |                                                                                                    |                                                                                                    |                                                                                                | 1-1 of 1                                                         |
| Account Number                                                                                                    | - Payment for \$0.00 is due on 0                                                                                                    | 3/08/2019.                                                                                                    |                                                                                                | Action -                                                         |
| Payment for:<br>Method of payment: *                                                                                                    | Premium Payments Select a method of payment                                                                                                    | Pay on: *<br>Payment amount: *                                                                                                    | 04/25/2019<br>Due an: 02/08/2019<br>\$0.00<br>Amount due: \$0.00                               | View account summary<br>Add auto pay rule<br>View auto pay rules |
|                                                                                                    |                                                                                                    |                                                                                                    |                                                                                                | PAY                                                              |

**To update the Bank Account or Maximum Withdrawal Threshold on an Auto Pay Rule**, click on Pay Bills on the left-side options and perform the following steps:

| WE                                    | EST BEND®                    |                                         |
|---------------------------------------|------------------------------|-----------------------------------------|
| Account Summary                       | Payments 🔹                   |                                         |
| Account Summ                          | Payment Activity             |                                         |
|                                       | Automatic Payment Rules      |                                         |
| View a list of your                   | Methods of Payment           | lance(s).                               |
| If you have more<br>have only one acc | ount, enter the payment info | , ay' box for the<br>prmation and click |

| Please N                | ote: You may                  | y only create an auton                           | satic payment i | rule using a bank accou                               | nt (checking or saving). Credit or debit                   | cards are not al      | lowed.                                          |                                                        |
|-------------------------|-------------------------------|--------------------------------------------------|-----------------|-------------------------------------------------------|------------------------------------------------------------|-----------------------|-------------------------------------------------|--------------------------------------------------------|
| View a lis              | t of your aut                 | tomatic payment rules                            |                 |                                                       |                                                            |                       |                                                 |                                                        |
| Select an               | account from                  | m the 'account' list to                          | review automa   | tic payment rules for or                              | ly one account.                                            |                       |                                                 |                                                        |
| Click the               | arrow buttor                  | n in the 'Actions' colum                         | nn to view, upo | sate, or delete the autor                             | natic payment rules.                                       |                       |                                                 |                                                        |
| (M-F, 8:0               | e currently o<br>Ioam-4:30pm  | n a monthly Electronic<br>n CST). Creating an au | to pay rule on  | er (EPT) plan and requir<br>this site may result in d | e changes, you must contact West Ber<br>uplicate payments. | ors Billing depart    | tment at 1-800-                                 | 236-5002                                               |
|                         |                               |                                                  |                 |                                                       |                                                            |                       |                                                 |                                                        |
|                         |                               |                                                  |                 |                                                       |                                                            |                       |                                                 |                                                        |
| ccount nu               | mber:                         |                                                  |                 |                                                       |                                                            |                       |                                                 |                                                        |
| All active a            | mber:<br>iccounts v           |                                                  |                 |                                                       |                                                            |                       |                                                 | 1-1 of                                                 |
| All active a            | mber:<br>accounts v           |                                                  |                 |                                                       |                                                            |                       | ADD AUT                                         | 1-1 of<br>TO PAY RULE                                  |
| All active a            | nber:<br>ccounts v<br>Rule ID | Account Number                                   | Customer        | Rule Type                                             | Payment Amount                                             | Frequency             | ADD AUT<br>Start Date<br>End Date               | 1-1 of<br>TO PAY RULE<br>Scheduled<br>Payments         |
| All active a<br>Actions | Rule ID<br>46803              | Account Number                                   | Customer        | Rule Type<br>Pay on Bill due date                     | Payment Amount<br>Invoice amount due, max: \$10.00         | Frequency<br>Date due | ADD AUT<br>Start Date<br>End Date<br>04/18/2019 | 1-1 of<br>TO PAY RULE<br>Scheduled<br>Payments<br>None |

Review the APR and click Update to make changes.

| View/Update Auto                                                    | View/Update Auto Pay Rule - Account Number                                                                             |  |  |  |  |
|---------------------------------------------------------------------|----------------------------------------------------------------------------------------------------|--|--|--|--|
| If you are just viewing the in<br>To make changes, click <b>Upd</b> | formation, click <b>Close</b> when you are finished.<br><b>ate</b> and you will be guided through the Update workflow. |  |  |  |  |
| General Information                                                 |                                                                                                    |  |  |  |  |
| Rule ID:                                                            | 1363418                                                                                                    |  |  |  |  |
| Account Number:                                                     |                                                                                                    |  |  |  |  |
| Customer:                                                           |                                                                                                    |  |  |  |  |
| Status:                                                             | Active                                                                                                    |  |  |  |  |
| Managed by:                                                         | Customer managed                                                                                                    |  |  |  |  |
| Payment Information                                                 |                                                                                                    |  |  |  |  |
| Payment method :                                                    | 1234555                                                                                                    |  |  |  |  |
| Rule type:                                                          | Pay on Bill due date                                                                                                   |  |  |  |  |
| Frequency:                                                          | Date due                                                                                                    |  |  |  |  |
| Payment amount:                                                     | Invoice amount due up to maximum set limit of \$20.00                                                                  |  |  |  |  |
| Total amount:                                                       | Invoice amount due                                                                                                    |  |  |  |  |
| Start payments on:                                                  | 06/09                                                                                                    |  |  |  |  |
| NOTE: This is computed by<br>computed amount as the unit            | con current biller policy. Please note your automatic payment will contain the biller policy at that time              |  |  |  |  |
| UPDATE CLOSE                                                        |                                                                                                    |  |  |  |  |

To make changes to the bank account, click on the Payment Method dropdown and select a different account or add a new bank account. Select desired account and hit Continue.

| Update Auto Pay Rule                |           |   | 0 |
|-------------------------------------|-----------|---|---|
| Select Payment Method               |           |   |   |
| Select the payment method and click | Continue. |   |   |
| Account:                            |           |   |   |
| Payment method: *                   | 1234555   | V |   |
| CONTINUE                            |           |   |   |

To update the maximum withdrawal threshold, enter the desired max limit or leave blank for no limit.

| Update Auto Pay R                                  | ule - Account                                                               | 0 |
|----------------------------------------------------|-----------------------------------------------------------------------------|---|
| Enter Information                                  |                                                                             |   |
| Complete the information be                        | elow, and click Continue.                                                   |   |
| Payment Method:                                    | 1234555                                                                     |   |
| Rule type:                                         | Pay on Bill due date                                                        |   |
| Frequency:                                         | Date due                                                                    |   |
| Automatically pay every new <b>Payment amount:</b> | r invoice amount due up to a specified maximum amount<br>Invoice amount due |   |
| Maximum amount:                                    | 20.00<br>(leave blank for no max.)                                          |   |
| Start payments on:                                 | 06/09/2021                                                                  |   |
| CONTINUE BACK                                      | CANCEL                                                                      |   |

Then Submit to accept all changes.

| Update Auto Pay Rule                                      | - Account                                                                                      | 0 |
|-----------------------------------------------------------|------------------------------------------------------------------------------------------------|---|
| Verify Information                                        |                                                                                                |   |
| Please verify the automatic pay                           | nent rule information below.                                                                   |   |
| Account:                                                  |                                                                                                |   |
| Payment Method:                                           | 1234555                                                                                        |   |
| Rule type:                                                | Pay on Bill due date                                                                           |   |
| Frequency:                                                | Date due                                                                                       |   |
| Payment amount:                                           | Invoice amount due up to maximum set limit of \$200.00                                         |   |
| Total amount:                                             | Invoice amount due                                                                             | _ |
| NOTE: This is computed based computed amount as per the . | current biller policy. Please note your automatic payment will contain the policy at that time | _ |
| SUBMIT BACK C                                             | 06/09/2021<br>ANCEL                                                                            | _ |
|                                                           |                                                                                                |   |